## 深圳市住院医师规范化培训基地招收考试 考试客户端下载安装手册

一、客户端安装基本要求及注意事项(必看)

1、操作系统:请在win7版本或者更高版本操作系统中操作 (不支持苹果操作系统)仅限电脑安装,不支持手机平板安装。

2、浏览器:使用 Google Chrome 谷歌浏览器。

3、下载安装过程中请彻底退出杀毒软件。

安装前务必要退出杀毒软件,如 360 杀毒软件,windows 系统自带防 护软件都要彻底退出或卸载!!

如 360 卫士、360 杀毒、电脑管家、火绒、2345 卫士, windows 系统自带防护软件都要彻底退出或卸载(例:联想电脑需将联想电脑 管家、联想杀毒卸载掉(在控制面板卸载))。

4、联系我们:如您在下载安装使用过程中有任何疑问,请联系以下 技术人员处理。

张工 电话: 13723421145 QQ: 728797352

## 二、西医考试客户端下载及安装步骤

1、下载地址:

http://183.6.79.137:8012/download/kaoyi.rar

第一步:下载考试客户端安装包。考生按准考证上提供的网址,完整输入到浏览器上方,下载考试客户端安装包 "kaoyi.rar"。

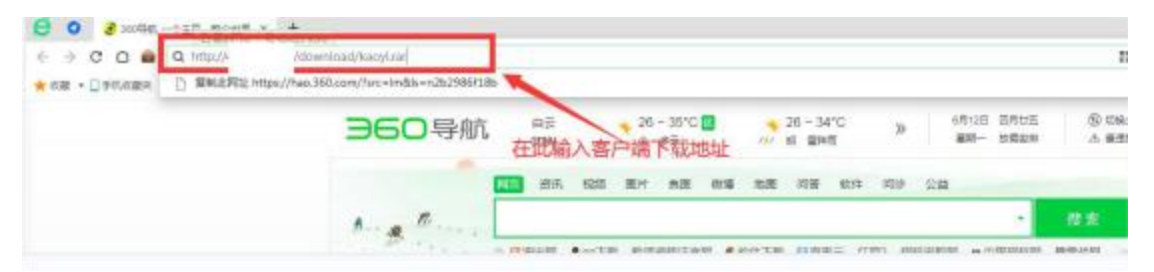

第二步:解压考试客户端安装包。鼠标右键点击下载的考试客户端,选择解压到当前文件夹。如电脑没有解压软件,需从网上自行下载解压工具,如 WinRAR 解压软件。先安装解压软件后再解压 kaoyi.rar 安装包。

|   | 鼠标右键点解压到当前文件夹  |
|---|----------------|
|   | 打开(0)          |
|   | 用 WinRAR 打开(W) |
|   | 解压文件(A)        |
|   | 解压到当前文件夹(X)    |
| - | 解压到 户端安装包\(E)  |

第三步:将解压后的文件鼠标右键管理员运行进行安装。

| 客户满安装包               |                 |                 |           | • 4 <i>撞</i> 素丸 |
|----------------------|-----------------|-----------------|-----------|-----------------|
| [具(T) 帮助(H)          |                 |                 |           |                 |
| 共享 • 新建文件夹           |                 |                 |           |                 |
| 名称 ^                 | 修改日期            | 英型              | 大小        |                 |
| 🕼 kaoyiInstaller.msi | 2022/6/23 16:04 | Windows Install | 70,335 KB |                 |
| I 注意.txt             | 2022/6/23 16:04 | 应用程序            | 532 KB    |                 |
|                      | 住选一个鼠           | <b>尔石键管</b> 均   | 里员运行      | l               |

第四步:安装完成后双击桌面的考易图标,打开运行客户端。

## 考易

## 三、常见问题解答:

1、如安装过程出现如下图所示报错 1, 需安装此文件; **週NDP452-KB2901907-x86-x64-AllOS-ENU.exe** 

| 本,然后重新运行此安装程序。可以从 Wet<br>执行此操作? | 5.2° 请女装该 NET Framework 版<br>5.2° 第4 NET Framework。是否要现在 |
|---------------------------------|----------------------------------------------------------|
|                                 |                                                          |
|                                 |                                                          |

报错图 1

2、若安装过程正常,但无法打开考试客户端,双击考易图标无反应。需按下图设置。

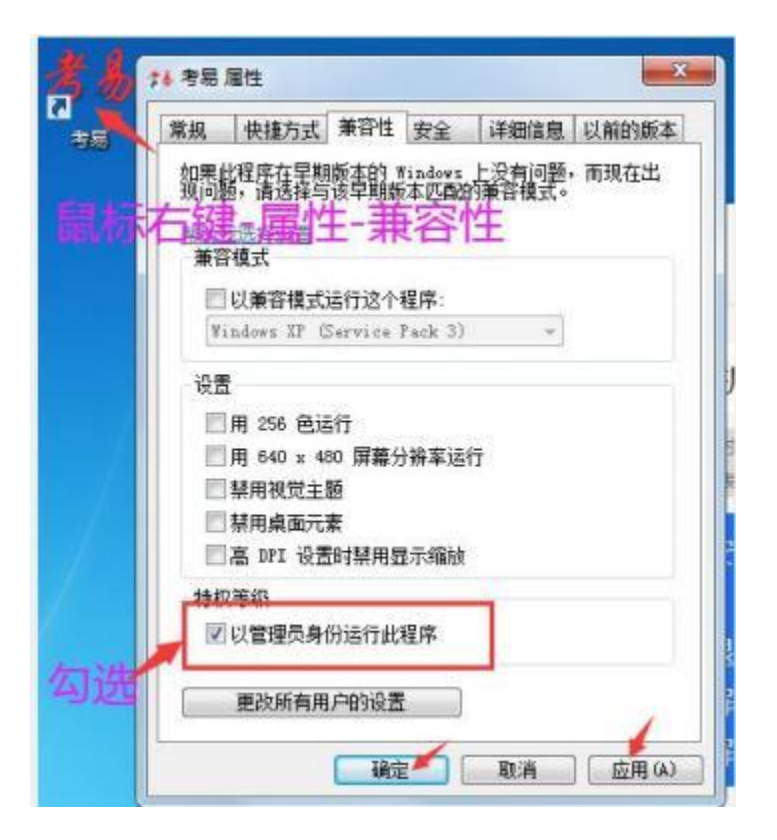

3.若设置也无法打开客户端,点图标没反应,或打开出现下 方画面。需安装此程序

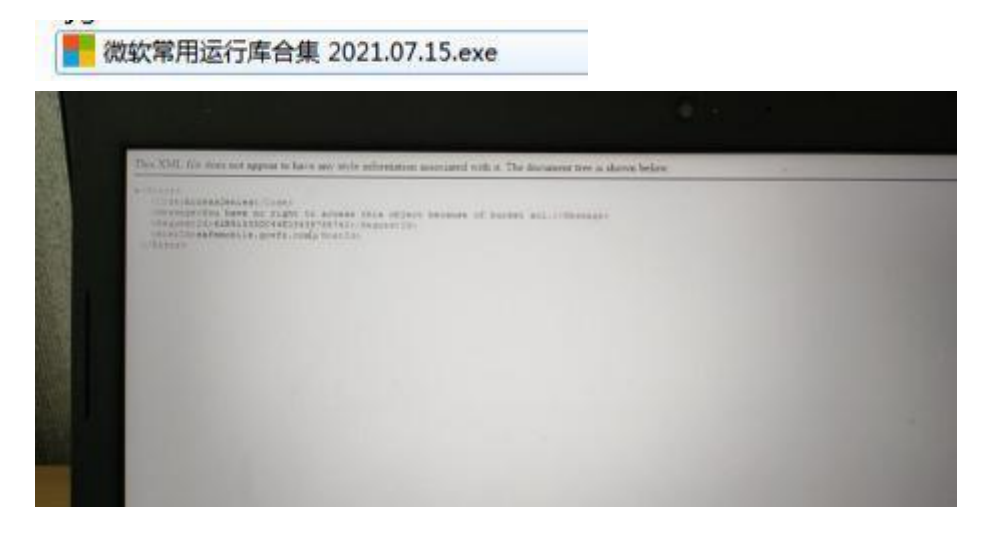

4. 安装过程中若出现如下图报错,请先检查是否有打开了杀毒软件(360卫士、360杀毒等),彻底卸载或退出杀毒软件后,按这样操作:(1)重新解压压缩包;(2)再选择安装包以管理员身份运行安装即可。

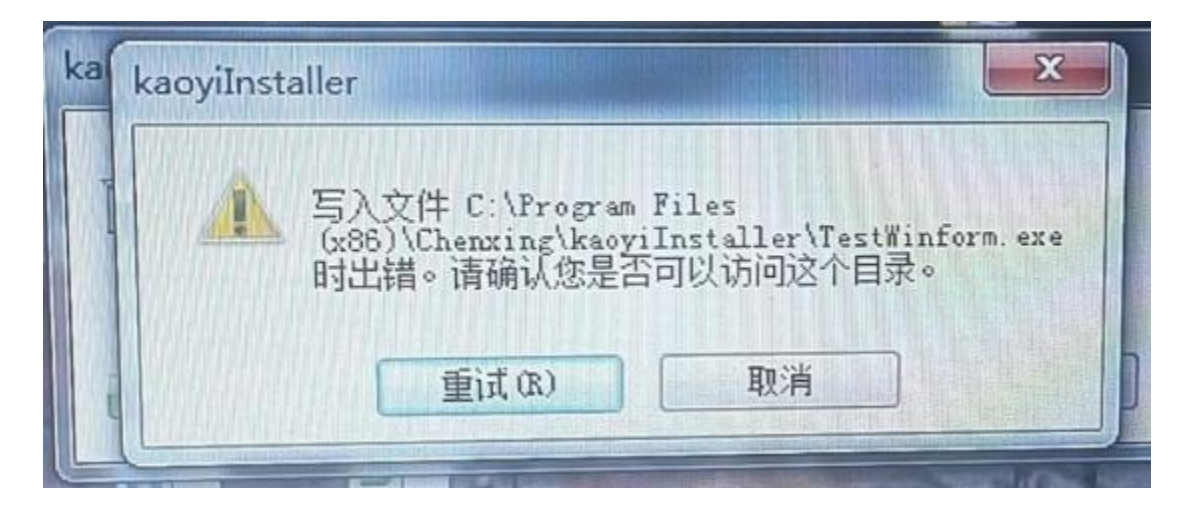

5. 若安装完打开出现**白屏**,请更换一个网络,如笔记本电脑 可更换手机热点。更换网络后还是一样问题,检查一下电脑 的网络代理是否打开了,如代理状态是打开的将其关闭,退 出考试端重新打开即可。

操作网址: <u>https://zhuanlan.zhihu.com/p/419492752?utm\_id=0</u>

6. 若出现双击考易图标,打开运行客户端时提示选择打开方式,可按以下步骤操作:

(1)方式一:修改快捷方式的名称(鼠标右键,点重命名),再尝试双击打开。如还是不行,选择方式二调用出新的快捷方式。

| 2 Consecto<br>C | 上 选择位整用未打开此文件的程序<br>文件 考想 lak               |                                             |          |
|-----------------|---------------------------------------------|---------------------------------------------|----------|
|                 | 推荐的程序<br>305 年全湖后晋<br>300 m                 | Internat Implorer<br>Weigenheit Corporation |          |
|                 | D) Separation<br>其他程序                       |                                             |          |
|                 | 团 始终使用选择的程序打开这种文件(A)<br>如果您想要的程序不在列表表您的计算机上 | ·您可以 <u>在 ¥46 上青枝适当的程度</u> 。<br>磺定          | 3(5) (B) |

(2)方式二:进入这个页面,选择到计算机,然后搜索这两个名字:TestWinform.exe、kaoyiInstaller,可以快速找到

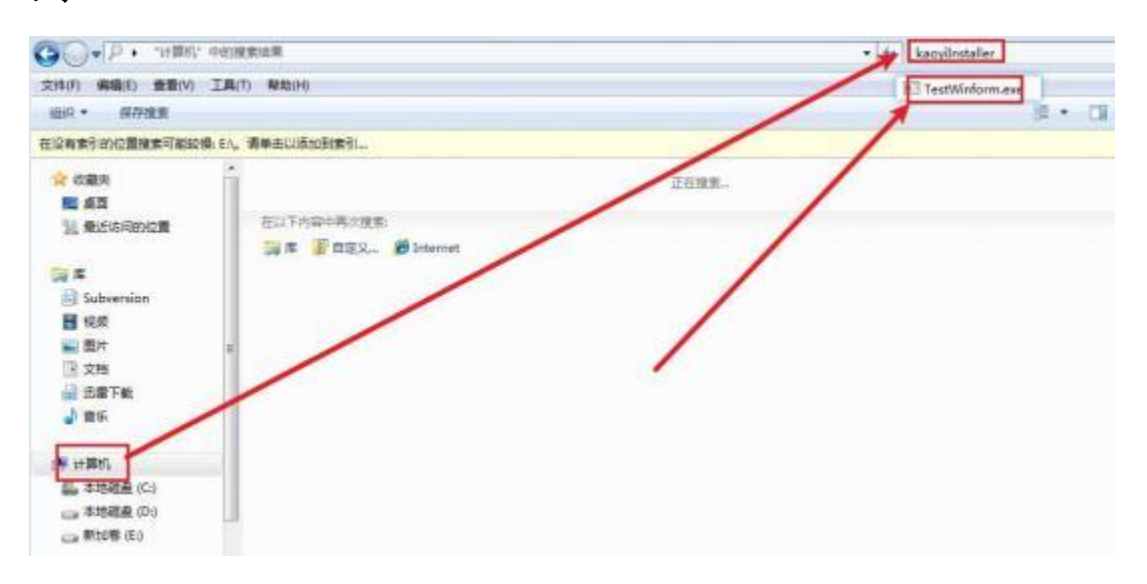

| · * * 158                                         |     | (C) + Program Files (x86) + Chenning + 4                                                                                                    | acydostaller 🕨                                                                                                    | • 4 2                                                             | II kaopünstaller                                                |
|---------------------------------------------------|-----|----------------------------------------------------------------------------------------------------|----------------------------------------------------------------------------------------------------|-------------------------------------------------------------------|-----------------------------------------------------------------|
| R接(E) 登石                                          | (V) | 工具(1) 和助(H)                                                                                                    |                                                                                                    |                                                                   |                                                                 |
| त्ति ग्रम                                         |     | <b>E建文体</b> 央                                                                                                    | 1                                                                                                    |                                                                   |                                                                 |
| 売<br>S<br>S内容的位置<br>ISDownloads<br>R              | •   | d3dcompiler_47.dll     devtools_resources.pak     icudti.dat     44 kaoyi_client_00001.ico     @ Sbcef.dll                                                          | 博政日期<br>2020/8/14 3:02<br>2020/8/14 6:10<br>2020/8/14 4:05<br>2021/8/19 11:05<br>2021/11/17 10:42                              | 単型<br>点円程序が基<br>PAK文件<br>DAT文件<br>着型王ICO 型件。<br>点用程序が置            | 大小<br>3,573 KB<br>1,578 KB<br>10,258 KB<br>423 KB<br>105,488 KB |
| R<br>Rəfəri<br>R                                  |     | WebCiLdll     BidgLESv2.dll     LogData.bt     Microsoft.VisualStudio+lostingProces     snapshot_blob.bin     System Net Http.dlt     TestWinform.exe               | 2020/8/14 6:09<br>2020/8/14 6:08<br>2022/6/26 17:00<br>2021/11/16 18:38<br>2020/8/14 7:85<br>2014/5/28 4:35<br>2022/6/23 16:04 | 四市地产FW<br>边市程序FW<br>支本文档<br>应用程序FW<br>BIN 文体<br>应用程序FW<br>应用程序    | 306 K8<br>2,941 K8<br>25 K8<br>36 K8<br>50 K8<br>82 K8<br>17 K8 |
| 所<br><u> 氏<br/>18間金</u> (C)<br>18間金(C)<br>18間金(E) |     | TestWinform.exe.config<br>TestWinform.pdb<br>TestWinform.vshost.exe<br>TestWinform.vshost.exe.config<br>TestWinform.vshost.exe.manifest<br>V8_context_snap.shot.bin | 2021/12/1 18:29<br>2022/6/23 16:04<br>2022/6/23 16:03<br>2021/12/1 18:29<br>2019/12/7 17:10<br>2020/8/14 7:35                  | CONFIG 文件<br>PDB 文件<br>应用服序<br>CONFIG 文件<br>MANIFEST 文件<br>BIN 文件 | 1 KB<br>30 KB<br>23 KB<br>1 KB<br>1 KB<br>167 KB                |
| TestWinfor                                        | me  | xxe 總改日期 2022/6/23 16:04 创建日期                                                                                                    | 2022/6/23 16:04                                                                                                    |                                                                   |                                                                 |

选择到这个程序,鼠标右键选择发送到桌面,在桌面找到该 程序选择以管理员方式运行,如没有以管理员方式运行,则 双击打开即可。

常见问题解答中所涉及到的文件在"kaoyi.rar"安装包中 解压后可找到